# フリーのPDF作成ソフト2

CubePDFのインストール、操作方法

- 対応OS(32,64bit)
  - Windows 8,7,Vista,XP
  - ▶Microsoft .NET Framework 2.0以上が必要
- ファイルサイズ: 17MB
- 最新バージョン: 1.0.0 RC6 (2013/08/14リリース)
- ・提供者:株式会社キューブ・ソフト
  - ・〒560-0043 大阪府豊中市待兼山町21-9 山吉ビル4F
- 日本語対応
- <u>http://www.cube-soft.jp/cubepdf/</u>

### ホームページ: ダウンロード先

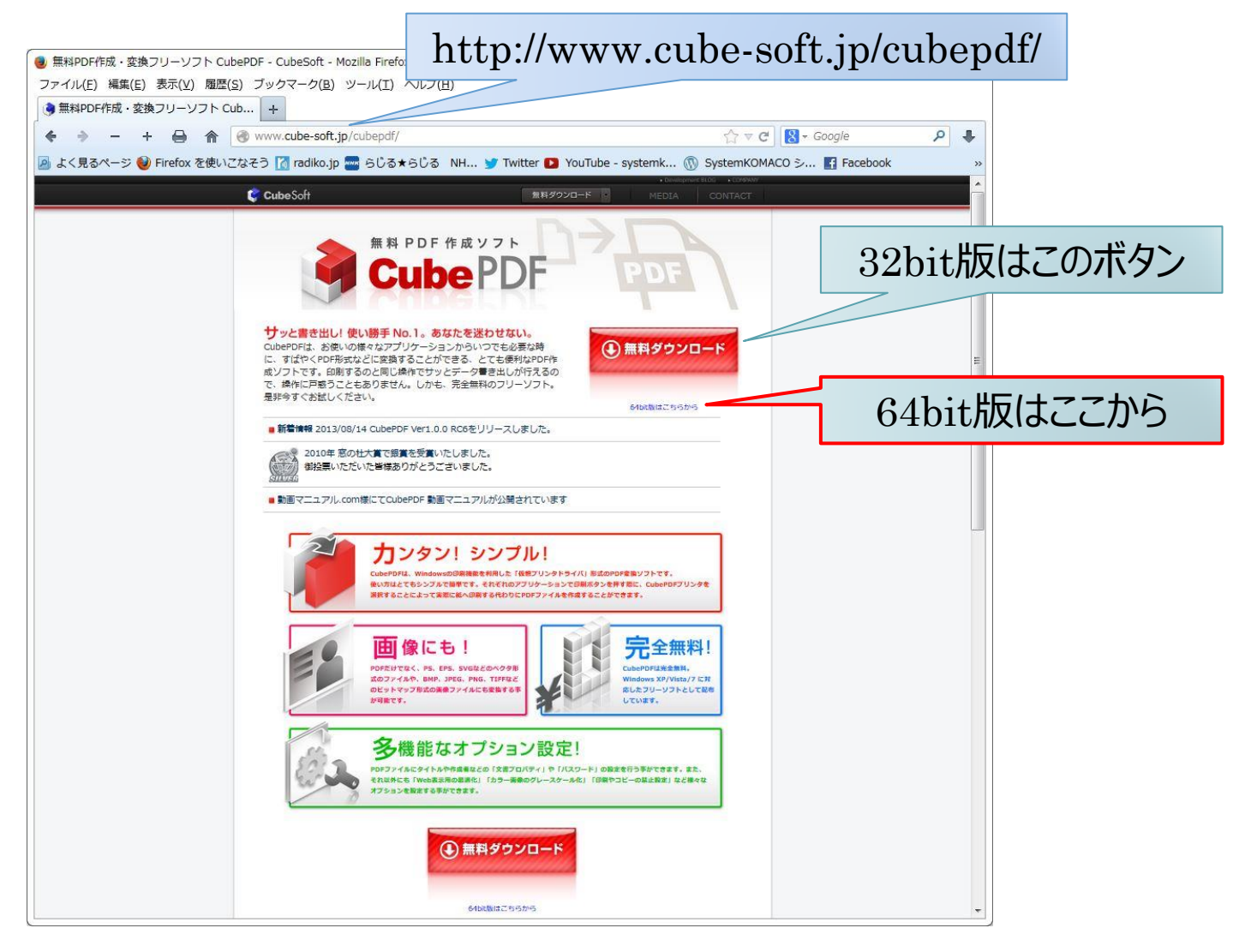

## ファイルのプロパティ

cubepdf-1.0.0rc6.exe
 種類: アプリケーション

cubepdf-1.0.0rc6-x64.exe 種類: アプリケーション 更新日時: 2013/10/01 4:44 サイズ: 17.1 MB

更新日時: 2013/10/01 4:45 サイズ: 17.1 MB

| 互換性デ     | ジタル署名 セキュリティ 詳細 以前のバージョン    | 全般 互換性 う   | ジタル署名 セキュリティ 詳細 以前のバージョン    |  |
|----------|-----------------------------|------------|-----------------------------|--|
| コパティ     | 値                           | プロパティ      | 値                           |  |
| 胡        |                             | 説明         |                             |  |
| イルの説明    | CubePDF                     | ファイルの意知    | CubePDF                     |  |
| 類        | アプリケーション                    | 種類         | アプリケーション                    |  |
| イル バージョン | 1.0.0.0                     | ファイル バージョン | / 1.0.0.0                   |  |
| 品名       | CubePDF                     | 製品名        | CubePDF                     |  |
| 品バージョン   | 1.0.0                       | 製品バージョン    | 1.0.0                       |  |
| 作権       | Copyright (c) 2010 CubeSoft | 著作権        | Copyright (c) 2010 CubeSoft |  |
| ズ        | 17.1 MB                     | サイズ        | 17.1 MB                     |  |
| 新日時      | 2013/10/01 4:44             | 更新日時       | 2013/10/01 4:45             |  |
| 吾        | ニュートラル言語                    | 言語         | ニュートラル言語                    |  |

32bit版(画面左、17,549KB)と64bit版(画面右、17,607KB)に分かれている。

|             |             | <br>5 |
|-------------|-------------|-------|
| プロパティや個人情報を | <u> 11除</u> |       |
|             |             |       |
|             |             |       |

|             |     | 1    |
|-------------|-----|------|
| プロパティや個人情報を | 前耶念 |      |
|             |     |      |
|             |     | <br> |

インストール手順1

#### Microsoft .NET Framework 2.0以上が必要です。インストールされていないとインストールするようにメッセージが表示され、マイクロソフトのホームページが表示されます。

| 🧿 CubePDF セットアップ                   |                                                                                         | 🧿 CubePDF セットアップ                                                                                                    |              |
|------------------------------------|-----------------------------------------------------------------------------------------|----------------------------------------------------------------------------------------------------|--------------|
| $\mathbf{X}$                       | CubePDF セットアップウィザードの開始                                                                  | 使用許諾契約書の同意<br>続行する前に以下の重要な情報をお読みください。                                                                                                    | 3            |
|                                    | このフロクラムほこ 使用のコンピューターへ CubePDF 1.0.0RC6 を<br>インストールします。<br>続行する前に他のアプリケーションをすべて終了してください。 | 以下の使用許諾契約書をお読みください。インストールを続行するにはこの契<br>する必要があります。                                                                                                    | 約書(こ同意       |
|                                    | 続行するには「次へ」、セットアップを終了するには「キャンセル」をク<br>リックしてください。                                         | GNU AFFERO GENERAL PUBLIC LICENSE<br>Version 3, 19 November 2007<br>Copyright (C) 2007 Free Software Foundation, Inc. < <u>http://fsf.org/</u> ><br>Everyone is permitted to copy and distribute verbatim copies<br>of this license document, but changing it is not allowed. |              |
| Concurrent Universal Bright Engine |                                                                                         | Preamble<br>The GNU Affero General Public License is a free, copyleft license for<br>software and other kinds of works, specifically designed to ensure                                                                                                    | <del>.</del> |
|                                    | (オへの) キャンオフル                                                                            | ○ 同意しない(D) < 戻る(R) 次へ(N) >                                                                                                    | ***`/1711,   |
|                                    |                                                                                         |                                                                                                    |              |

#### インストール手順2

| CubePDF セットアップ                                                                                                    |                                  | 🧿 CubePDF セットアップ                                                                   |                                                 |
|----------------------------------------------------------------------------------------------------|----------------------------------|------------------------------------------------------------------------------------|-------------------------------------------------|
| <b>インストール先の指定</b><br>CubePDF のインストール先を指定してください。                                                                   | <b>I</b>                         | <b>プログラムグループの指定</b><br>プログラムアイコンを作成する場所を指定してください                                   |                                                 |
| CubePDF をインストールするフォルダを指定して、「次へ」をクリ<br>続けるには「「次へ」をクリックしてください。別のフォルダーを選択するには「・<br>ください。<br>C:¥Program Files¥CubePDF | ックしてください。<br>参照」をクリックして<br>参照(R) | レットアップはスタートメニューにプログラムの<br>続けるには「次へ」をクリックしてください。違うディレク<br>ください。<br>CubeSoft¥CubePDF | ショートカットを作成します。<br>・リを選択するには「参照」をクリックして<br>参照(R) |
| このプログラムは最低 24.9 MB のディスク空き領域を必要とします。                                                                              |                                  | プログラムグループを作成しない(D)                                                                 |                                                 |
| ( 戻る(8) 次へ(N) >                                                                                                   | **>セル                            | <戻る(B                                                                              | ) 次へM> キャンセル                                    |

インストール手順3

#### キューブサーチの設定は必要ないと思われます。右画面のように、「なにもしない」を選択し、「検索ボックス、お気に入りの設定」の**、**は外します。

| 🧿 CubePDF セットアップ                                                    |       | 🦂 CubePDF セットアップ                                            |              |
|---------------------------------------------------------------------|-------|-------------------------------------------------------------|--------------|
| <b>キューブサーチの設定</b><br>Internet Explorer にキューブサーチのホームページ、検索ボックスの設定を行い | Nata. | <b>キューブサーチの設定</b><br>Internet Explorer にキューブサーチのホームページ、検索ボッ | りスの設定を行います。  |
| ホームページの設定                                                           |       | ホームページの設定                                                   |              |
| ○ ホームページに設定する ◎ 新しいタブに追加する ○ な                                      |       | <ul> <li>ホームページに設定する</li> <li>新しいタブに追加する</li> </ul>         | ⊚ ಭಚರಿಟಿಸು   |
| 検索ボックス、お気に入りの設定                                                     |       | 検索ボックス、お気に入りの設定                                             |              |
| 📝 検索ボックスに便利な検索エンジンを追加する                                             |       | □ 検索ボックスに便利な検索エンジンを追加する                                     |              |
| ☑ お気に入りにキューブ・ソフトからのおすすめを追加する                                        |       | ──お気に入りにキューブ・ソフトからのおすすめを追加する                                |              |
| < 戻る(B) 次へ(N) >                                                     | キャンセル | ( < 戻る(6)                                                   | 次へ(M)> キャンセル |
|                                                                     |       |                                                             | 2            |

#### インストール手順4

#### Cube Toolbarのアンインストールは、[コントロールパネル]→[プログラムと機能]で行います。

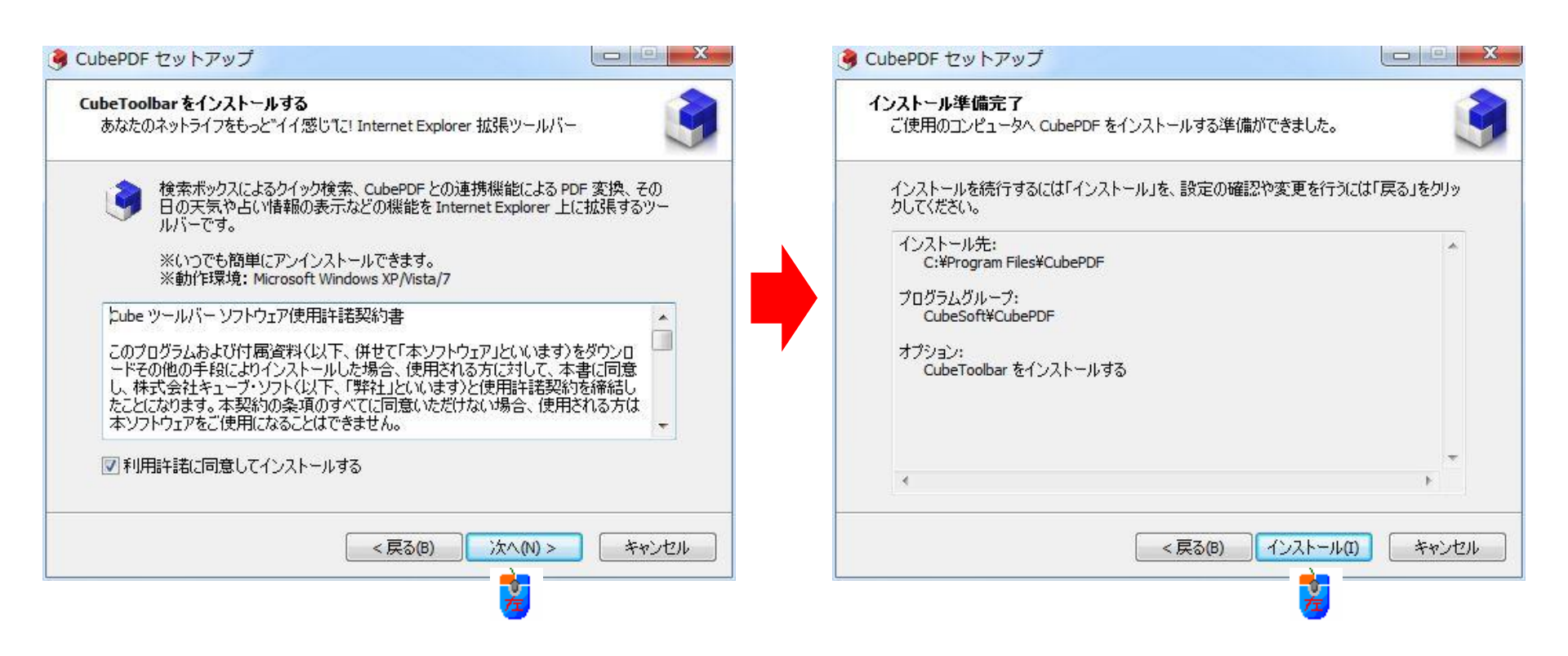

インストール手順5

#### インストール終了間際にInternet Explorerが起動します(左画面)。画面を閉じてください。 CubePDFのユーザーズマニュアル(13ページ)を表示させ、使い方を確認します。

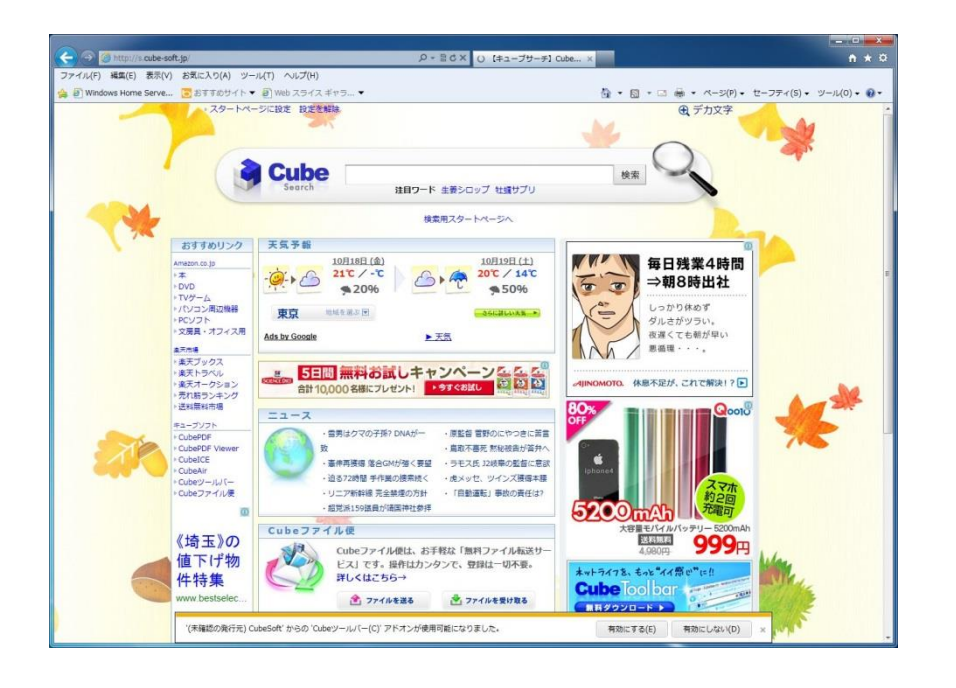

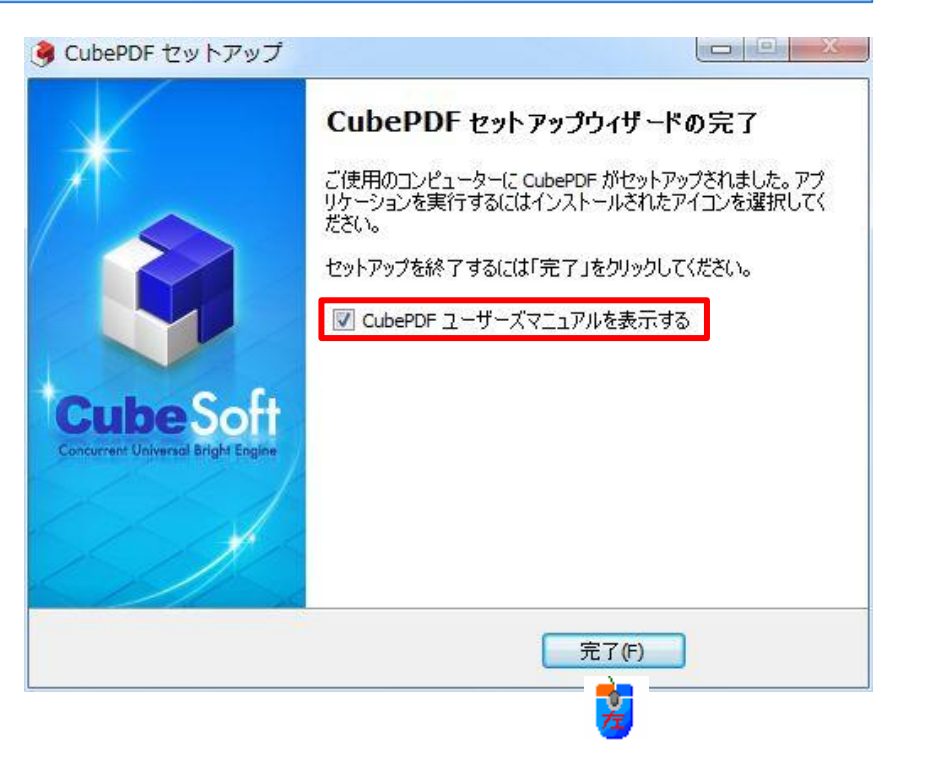

#### ユーザーズマニュアルは分かりやすく記述されています。

### ユーザーズマニュアル

[スタート]ボタン→[すべてのプログラム]→[CubeSoft]→[CubePDF]→「CubePDFユーザーズ マニュアル」で表示できます。

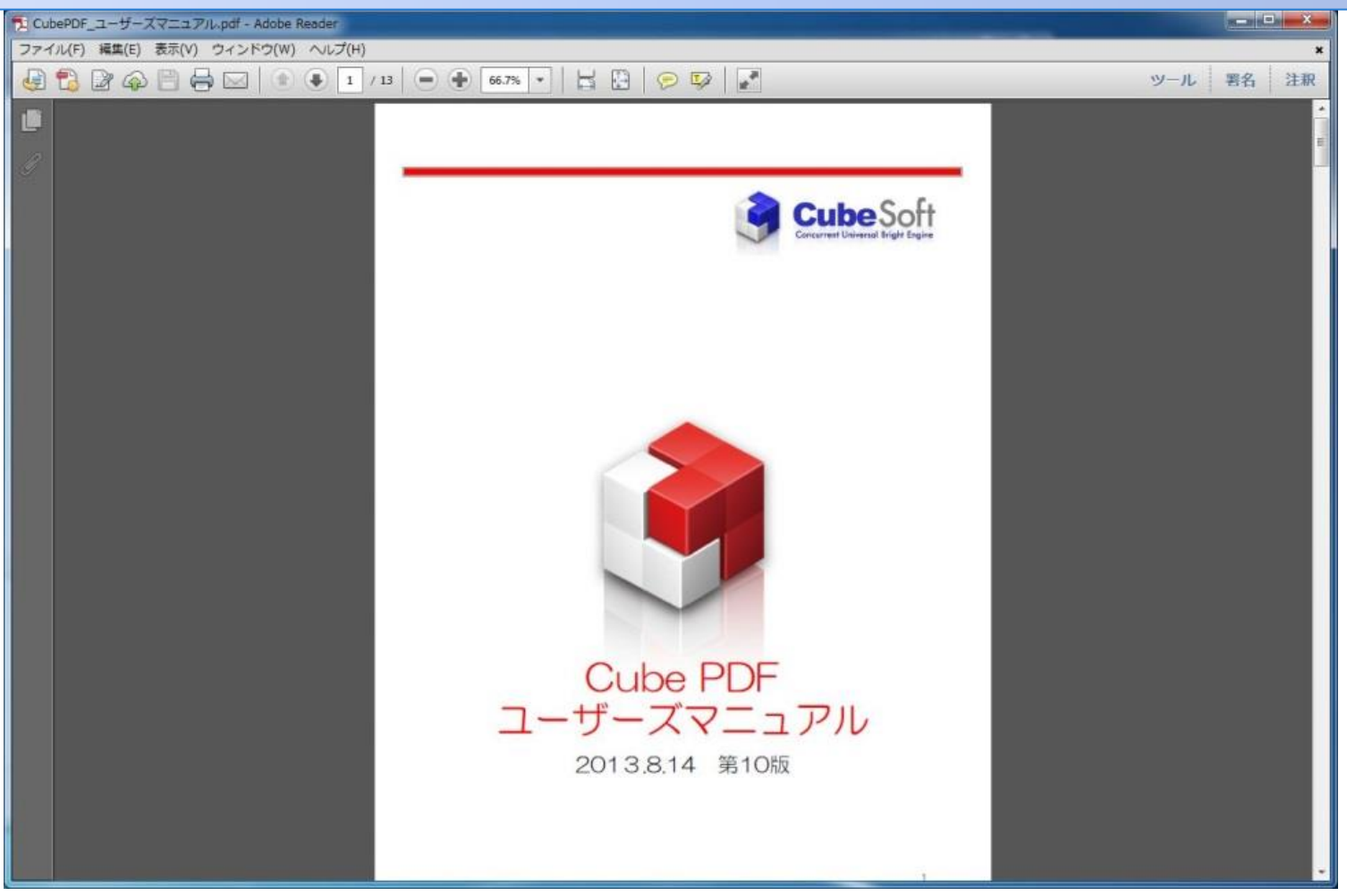

仮想プリンターとして登録

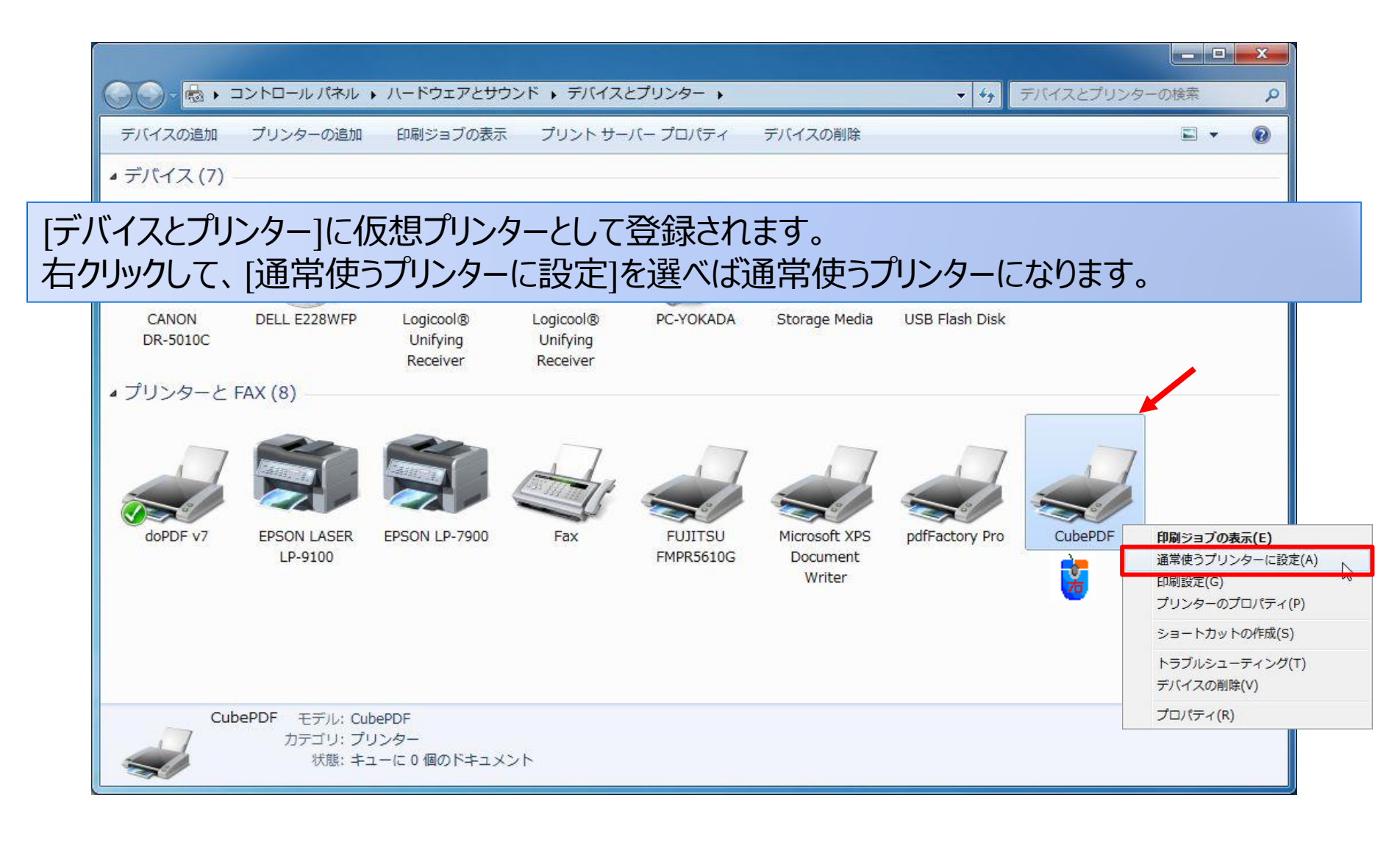

[テストページの印刷]を行う1

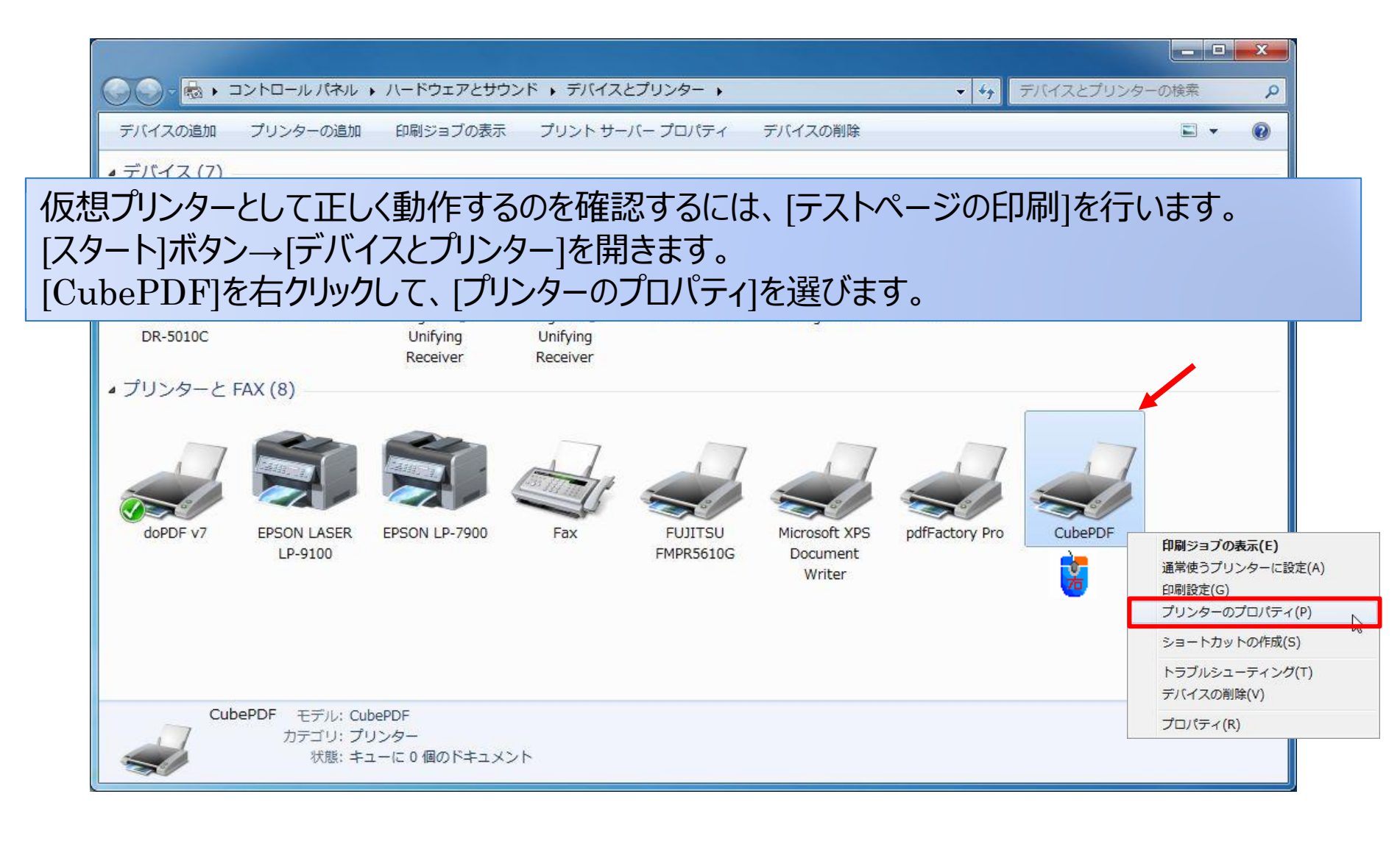

### [テストページの印刷]を行う2

| CubePDF           場所(L):           コメント(C):           CubePDF           機能           色:はい           利用可能な用紙:           両面: いいえ           木チキス止め: いいえ           速度: 不明           最高解像度: 4000 dpi           基本設定(E) |     |
|----------------------------------------------------------------------------------------------------|-----|
| 場所(L):<br>コメント(C): CubePDF<br>世子ル(O): CubePDF<br>機能<br>色:はい 利用可能な用紙:<br>両面:いいえ A4<br>ホチキス止め:いいえ A4<br>最高解像度:4000 dpi<br>基本設定(E) テストページの印刷                                                                         |     |
| コメント(C): CubePDF<br>モデル(O): CubePDF<br>機能<br>色:はい 利用可能な用紙:<br>両面: いいえ A4<br>ホチキス止め: いいえ A4<br>最高解像度: 4000 dpi<br>基本設定(E) テストページの印刷                                                                                |     |
| モデル(O): CubePDF<br>機能<br>色:はい 利用可能な用紙:<br>両面:いいえ A4<br>ホチキス止め:いいえ A4<br>虚高解像度:4000 dpi<br>基本設定(E) テストページの印刷                                                                                                    |     |
| モデル(O): CubePDF<br>機能<br>色:はい 利用可能な用紙:<br>両面:いいえ A4<br>ホチキス止め:いいえ A4<br>最高解像度:4000 dpi<br>基本設定(E) テストページの印刷                                                                                                    |     |
| 機能<br>色:はい<br>両面:いいえ<br>本チキス止め:いいえ<br>速度:不明<br>最高解像度:4000 dpi<br>基本設定(E)<br>テストページの印刷                                                                                                    |     |
| 両面: いいえ     A4       ホチキス止め: いいえ     A4       康高解像度: 4000 dpi     テストページの印刷                                                                                                    |     |
| ホチキス止め: いいえ<br>速度: 不明<br>最高解像度: 4000 dpi<br>基本設定(E) テストページの印刷                                                                                                    |     |
| 速度: 不明<br>最高解像度: 4000 dpi<br>基本設定(E) テストページの印刷                                                                                                    |     |
| 最高解像度: 4000 dpi<br>基本設定(E) テストページの印刷                                                                                                    |     |
| 基本設定(E)     テスト ページの印刷                                                                                                    | -   |
|                                                                                                    | (T) |
|                                                                                                    |     |
|                                                                                                    |     |
|                                                                                                    |     |
|                                                                                                    |     |

| - | プリンターにテストページを送信しました。                                                                                                    |
|---|----------------------------------------------------------------------------------------------------|
| - | テスト ページにはグラフィックおよび文字のサンプ<br>ルが印刷され、また、プリンターの技術情報が出力さ<br>れます。テスト ページが正しく印刷されない場合<br>は、プリンターのトラブルシューティング ツールを<br>使用してください。 |
|   | 印刷のヘルプを表示します                                                                                                    |

## [テストページの印刷]を行う3

#### 32bit版

| 7-14517.                              |                                          |  |
|---------------------------------------|------------------------------------------|--|
| PDF X - V - V                         | (17 -                                    |  |
| ····································· | 200 -                                    |  |
| 地力ファイル・                               | C-YII cerc¥v-ck ada¥Deck top¥FD剧制街 上書者 — |  |
|                                       |                                          |  |

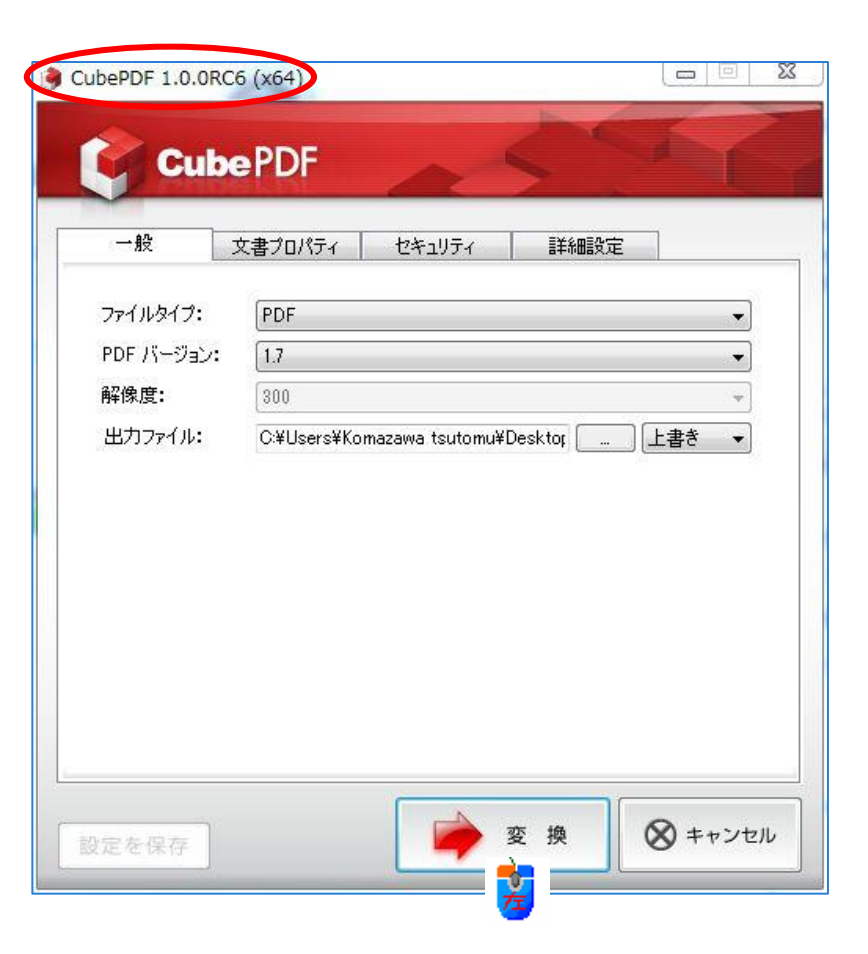

64bit版

### [テストページの印刷]を行う4

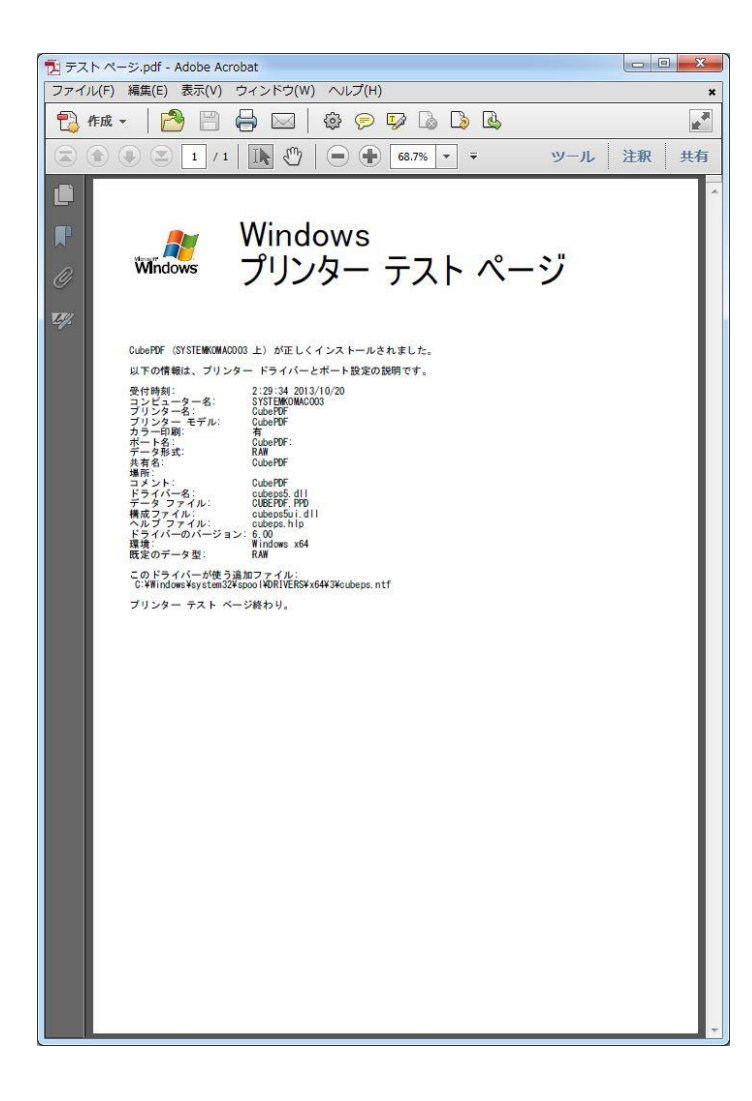

作成したPDFファイルを表示させるには、 PDF表示用のソフトウェアが必要です。 次のソフトウェアがあります

Adobe Reader

- <u>http://get.adobe.com/jp/reader/</u>
- Foxit J-Reader
  - <u>https://www.foxit.co.jp/products/Sec</u> <u>ure\_PDF\_Reader/index.html</u>
- PDF-XChange Viewer
  - 窓の杜

http://www.forest.impress.co.jp/libr ary/software/pdfxchange/

#### CubePDFのプロパティ:全般、基本設定

よく使うサイズや、解像度などを事前に設定できます。印刷ごとに設定することもできます。

| 全般 共有 ポート 詳細設定 色の管理 セキュリティ デバイスの設定 |                |
|------------------------------------|----------------|
|                                    | レイアワト 用紙/品質    |
| CubePDF                            | 印刷の向き(0):      |
|                                    |                |
| 場所(L):                             | ページの順序(R):     |
| コメント(C): CubePDF                   | <u> </u>       |
|                                    | ページ形式 三        |
|                                    | ジートごとのページ 1    |
| モデル(O): CubePDF                    | 1 4            |
| 機能                                 |                |
| 色:はい 利用可能な用紙:                      | 6              |
| 向田: いいえ A4 エチエフトか・レンラ              | □ 境界線を引<(W) g  |
| 速度: 不明                             | 10             |
| 最高解像度: 4000 dpi                    | 逆              |
|                                    |                |
| 基本設定(E)  テストページの印刷(T)              |                |
|                                    |                |
|                                    | OK キャンセル 適用(A) |
|                                    |                |
| OK キャンセル 適用(A)                     |                |

## CubePDFのプロパティ: 印刷設定

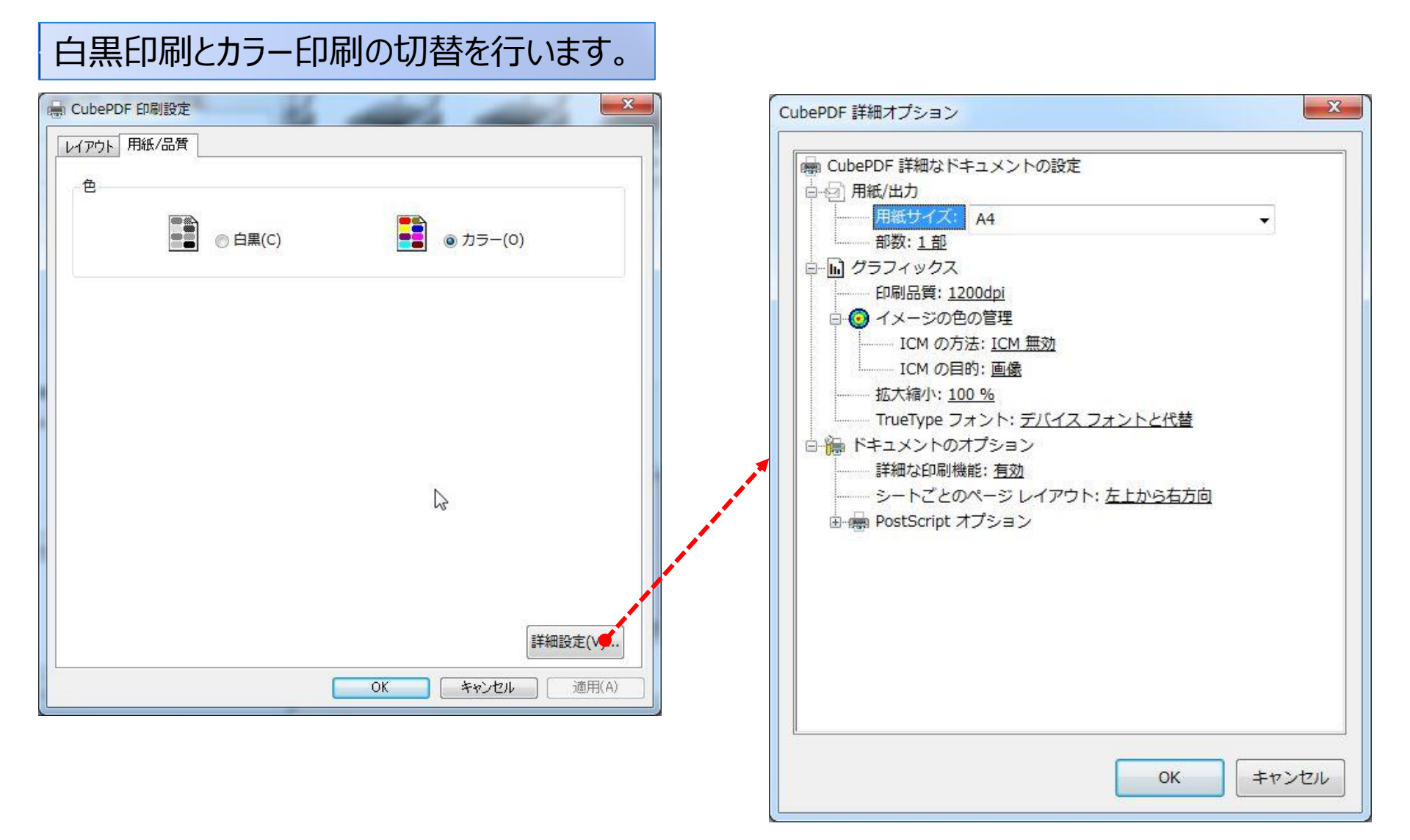

#### 詳細オプション:用紙/出力用紙サイズ

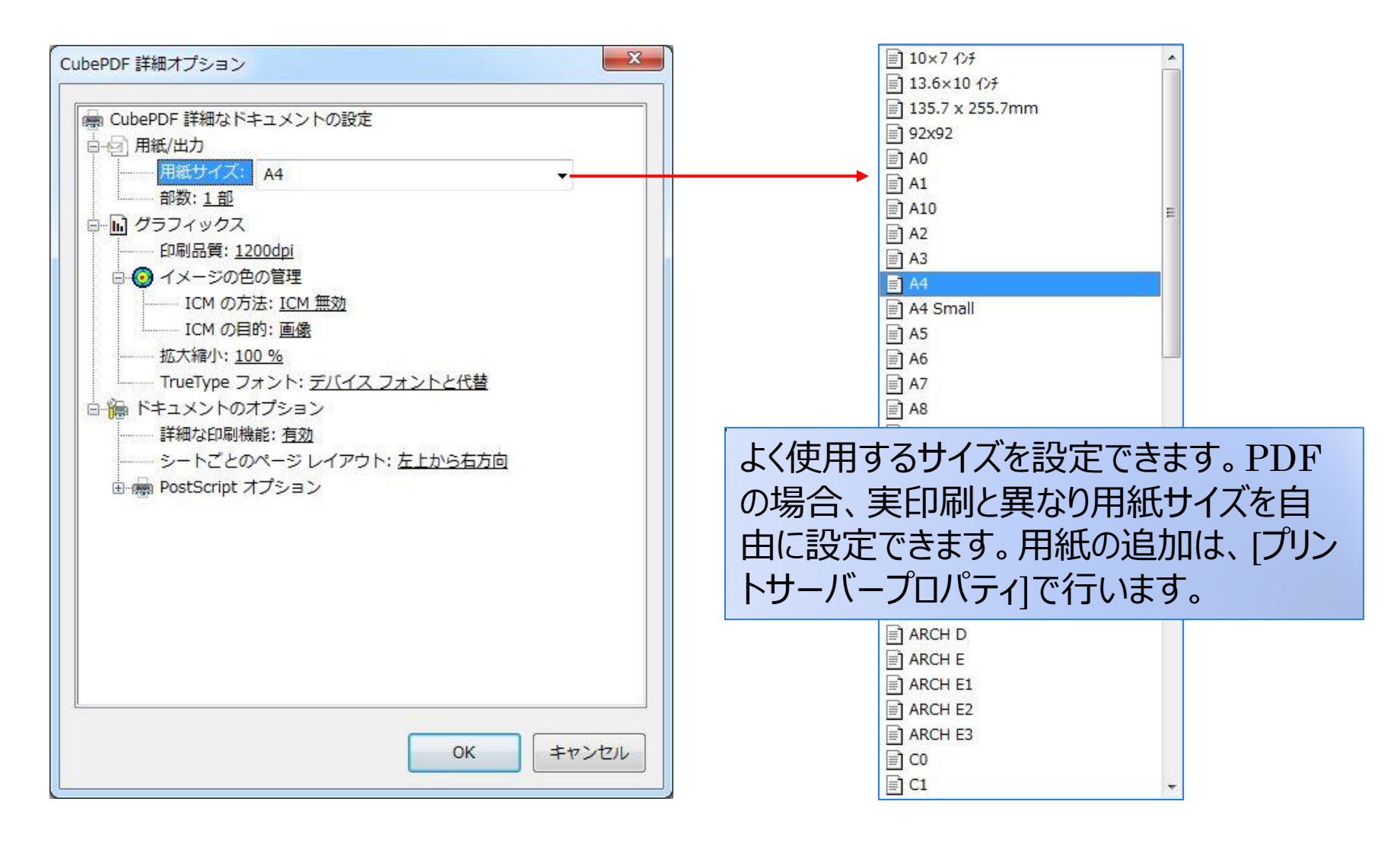

### 詳細オプション: グラフィックス1

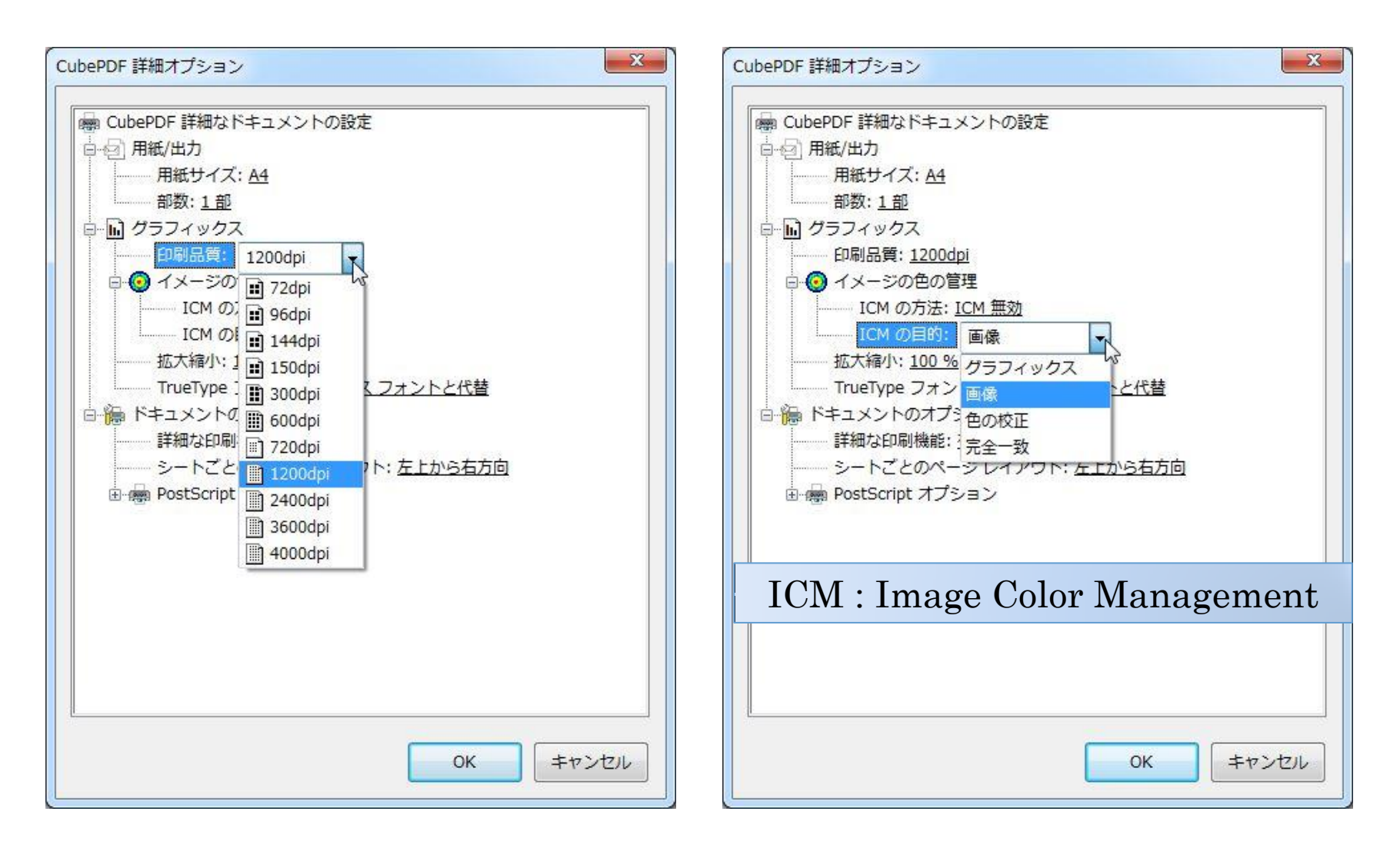

### 詳細オプション: グラフィックス2

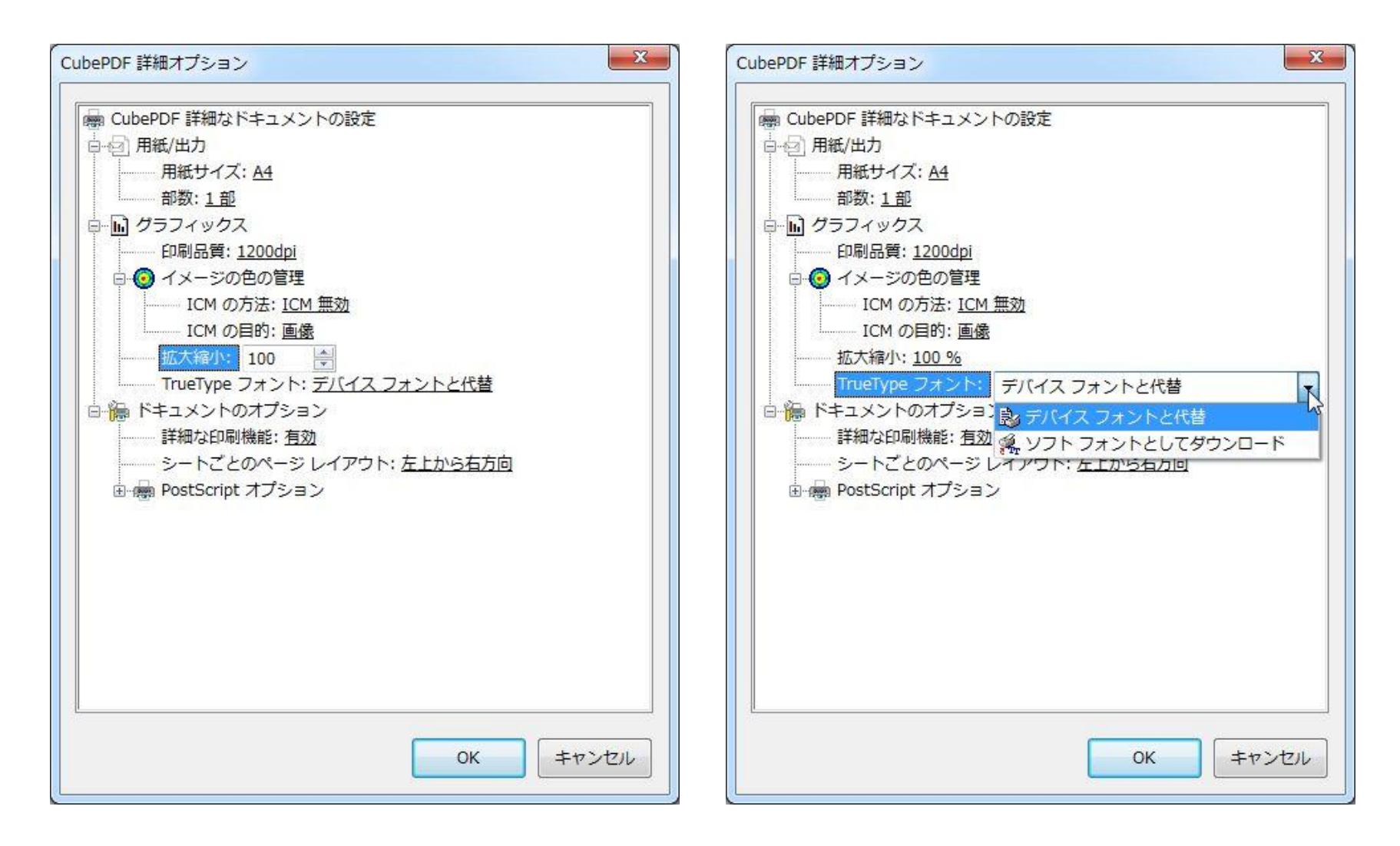

## 詳細オプション:ドキュメントのオプション

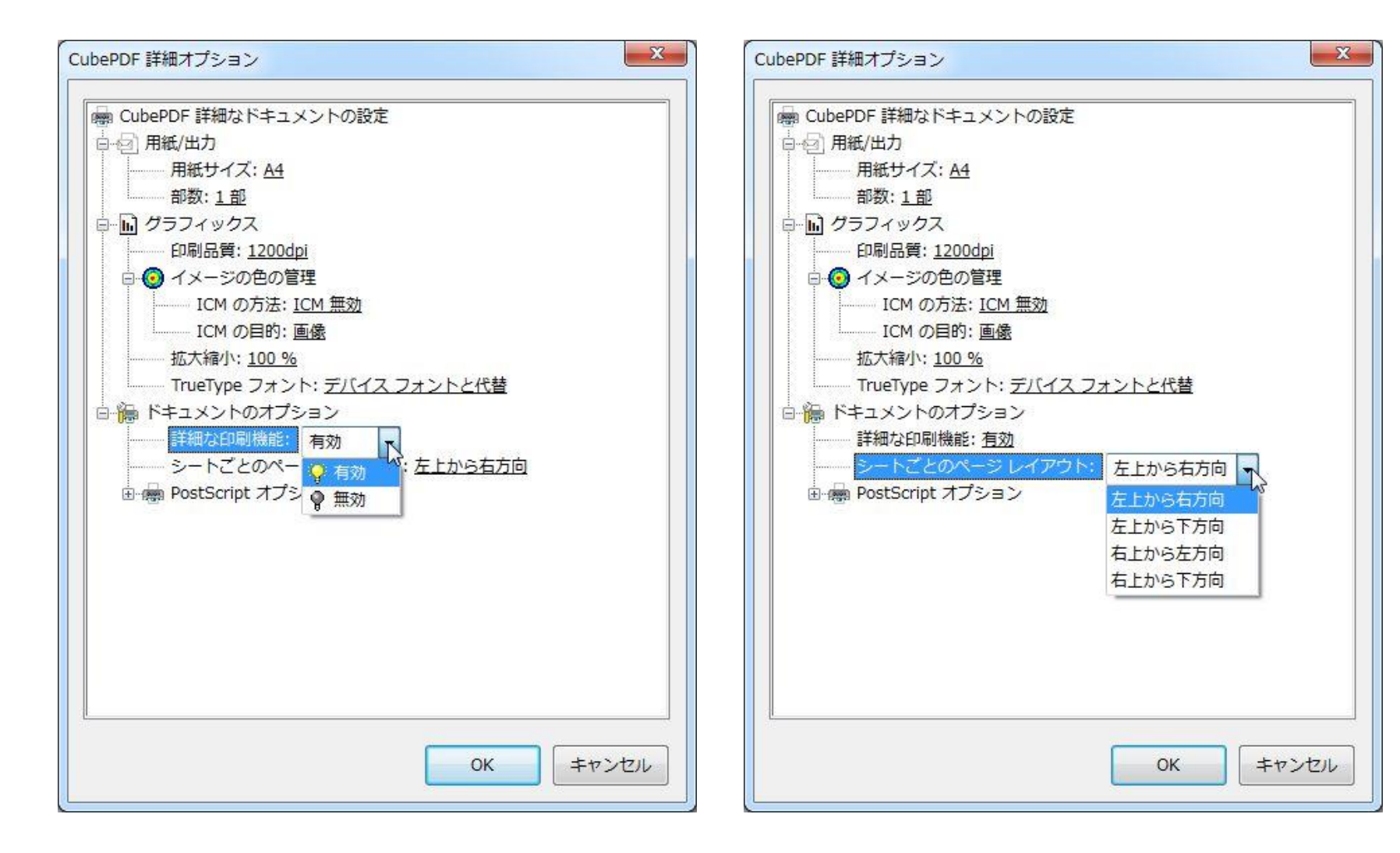

## 詳細オプション: PostScriptオプション

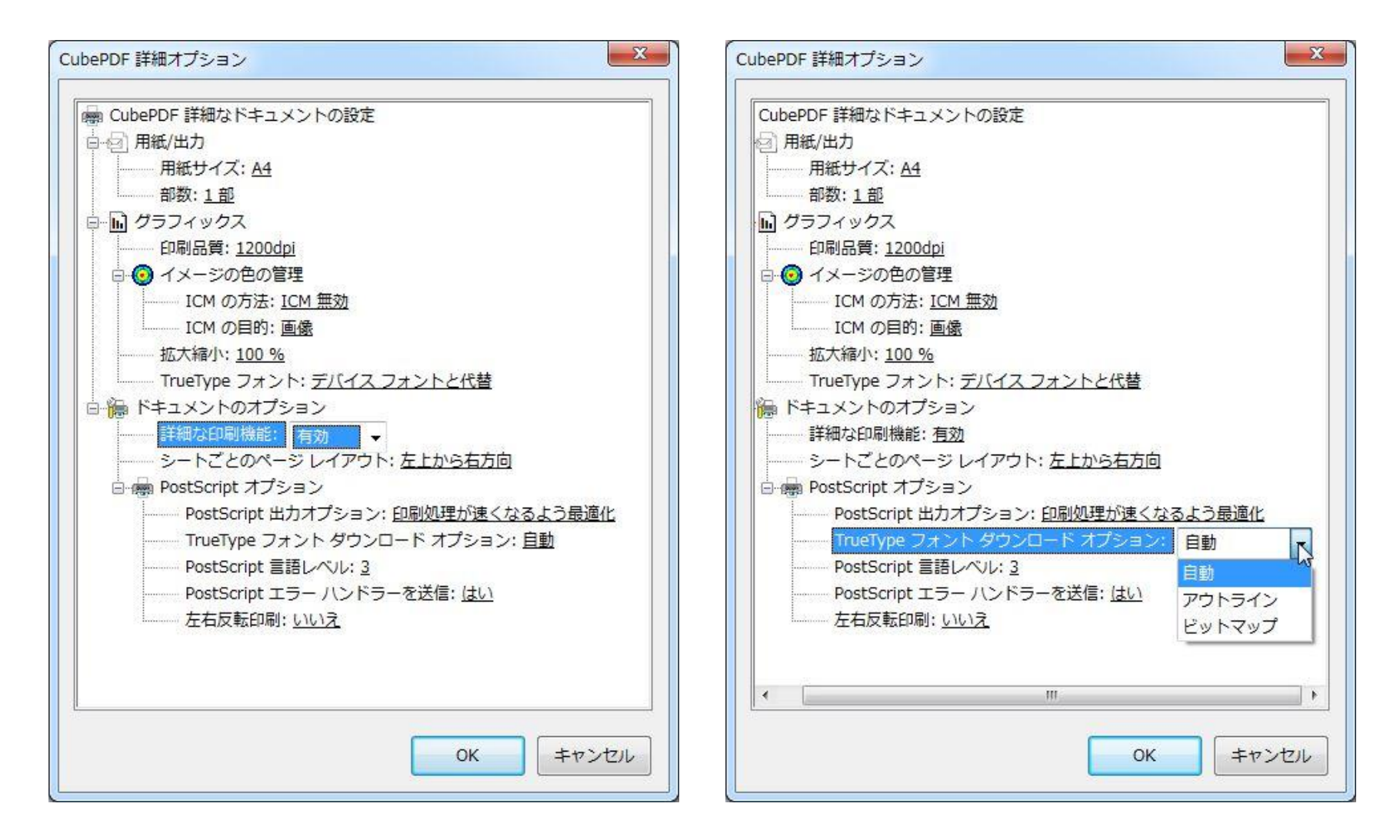

[印刷]ダイアログボックス

#### Internet Exploreから印刷

Firefoxから印刷

| フリンターの選択                              |                                                             |
|---------------------------------------|-------------------------------------------------------------|
| 10 プリンターの追加                           | 🔤 Canon Inkjet iP4600                                       |
| Ndobe PDF                             | je CubePDF                                                  |
| 🖶 Canon Inkjet iP4600 series          | doPDF v7                                                    |
| • III.                                | •                                                           |
| 状態: 準備完了<br>場所:<br>コメント:              | <ul> <li>ファイルへ出力(F) 詳細設定(R)</li> <li>プリンターの検索(D)</li> </ul> |
| ページ範囲                                 |                                                             |
| ● すべて(L)                              | 部数(C): 1 🔶                                                  |
| 選択した部分(T) 見在のページ                      | ジ(U)                                                        |
| ○ページ指定(G): 1                          | ────────────────────────────────────                        |
| ページ番号のみか、またはページ範囲のみ。<br>てください。例: 5-12 | を入力し 123 123                                                |

| プリンター                     |                                 |          |            |
|---------------------------|---------------------------------|----------|------------|
| ブリンター名(N):                | CubePDF                         |          | ▼ プロパティ(P) |
| 状態: 準<br>種類: Cu<br>場所: Cu | 備完了<br>bePDF<br>bePDF:<br>bePDF |          |            |
|                           | Der Di                          |          |            |
| 印刷範囲                      |                                 |          | 印刷部数       |
| (A) (A)                   |                                 |          | 部变(C): 1 膏 |
| ○ページ指定(G)                 | 1                               | ページから(F) | ⑦部単位で印刷(O) |
|                           | 1                               | ページまで(T) | -53-53     |
| ● 選択した部分(                 | 5)                              |          |            |
|                           |                                 |          |            |